# **Attendee Quick Start Guide**

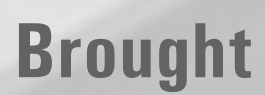

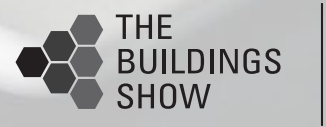

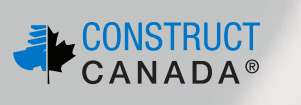

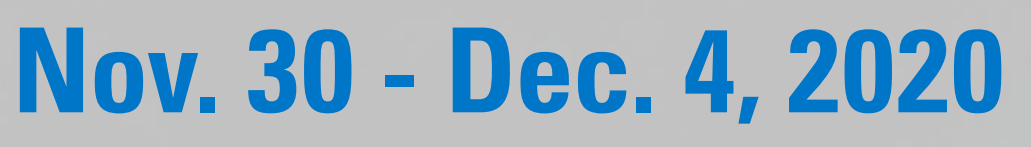

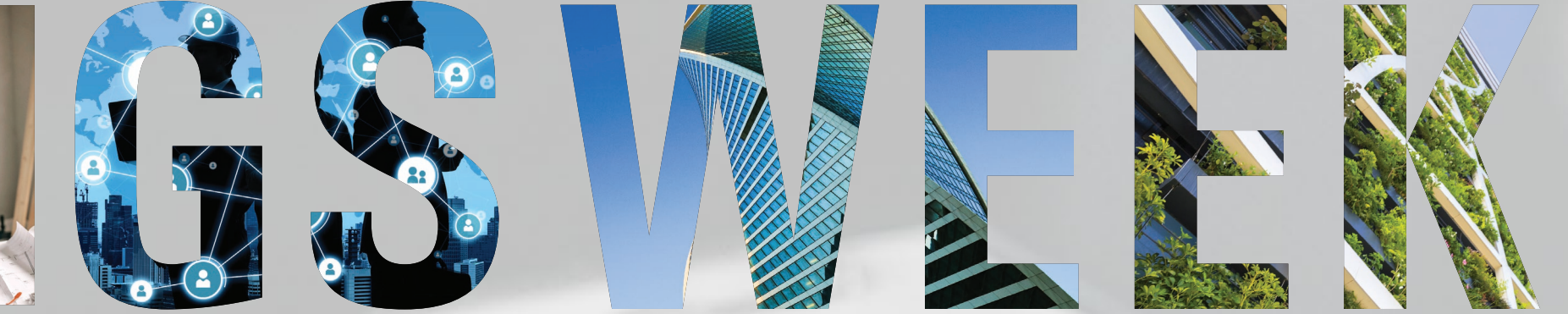

**Brought to You Virtually By** 

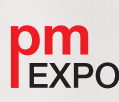

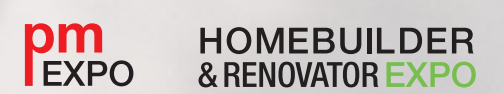

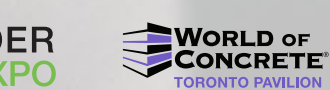

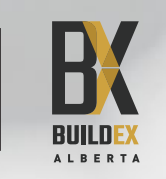

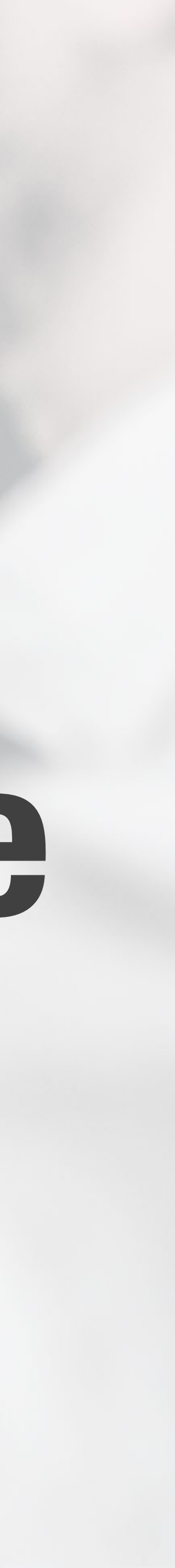

### LOGIN

- You should have received an email from **noreply@swapard.com** with a button directing you to the Buildings Week login page. If you do not see this email in your inbox, please check your junk mail folder.
- 2 Alternatively, you can use <u>https://</u> **buildingscanada.login.swapcard.com/** to connect directly.
- **3** Use the e-mail address you used to register. You will be prompted to create a password upon login.

| 1 |                                      | E                                                                                                    |
|---|--------------------------------------|----------------------------------------------------------------------------------------------------|
|   |                                      | Hello<br>Builo<br>acce<br>•<br>•<br>•<br>•<br>•<br>•<br>•<br>•<br>•<br>•<br>•<br>•<br>•<br>•<br>•<br>•<br>•<br>• |
| ì | Login                                |                                                                                                    |
|   | Type the email add<br>Email address* | Iress                                                                                                    |
| • | Or scan my badge                     | anunun '                                                                                                    |

### **BUIGSWEEK Attendee Quick Start Guide**

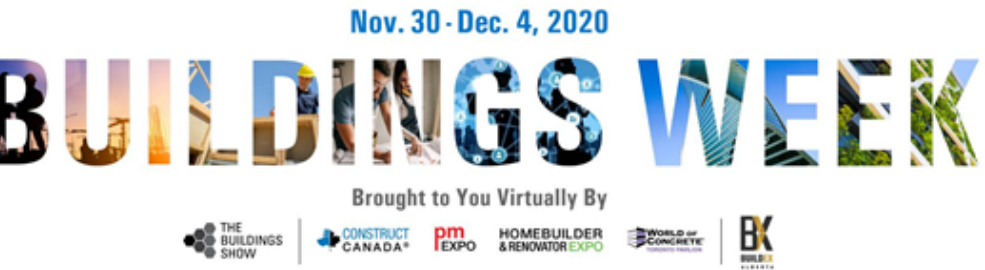

### Welcome to Buildings Week

o Amanda,

dings Week is now open for Preview Week! You've been given early ess so please use this time to get the most out of your event:

- Update your Profile
- Create a customized My Event schedule
- See who's attending, make new connections and start Networking
- Register for Seminars and Demonstrations
- View the Exhibits and Marketplace, bookmark companies and browse products

ildings Week is supported by Google Chrome, Firefox, or Safari. Internet lorer is NOT recommended.

LET'S GET STARTED!

| s you provided during event registration. |   |
|-------------------------------------------|---|
| ress                                      | Ð |
|                                           |   |
|                                           |   |

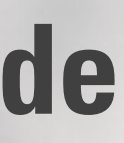

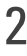

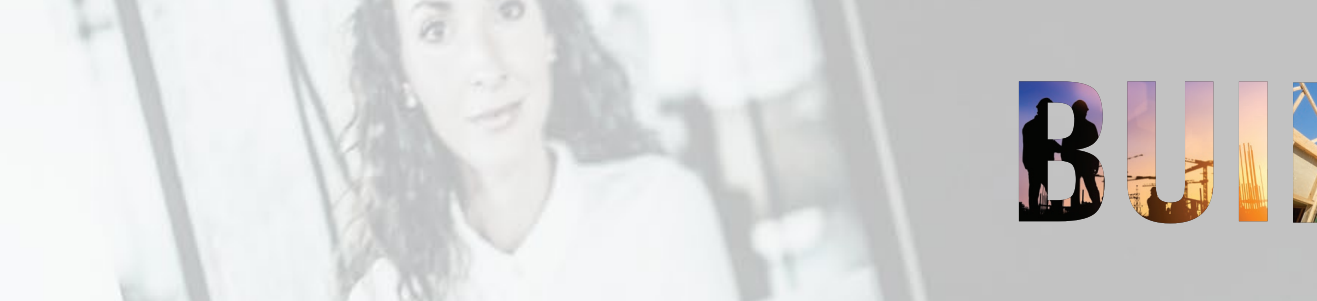

### **HOME MENU**

- **1** On the homepage you can access all areas of the event using the different buttons or the tabs at the top of the page.
- 2 You can return to the homepage at any time by clicking the house icon in the top right navigation bar, or the **Home** tab at any time.

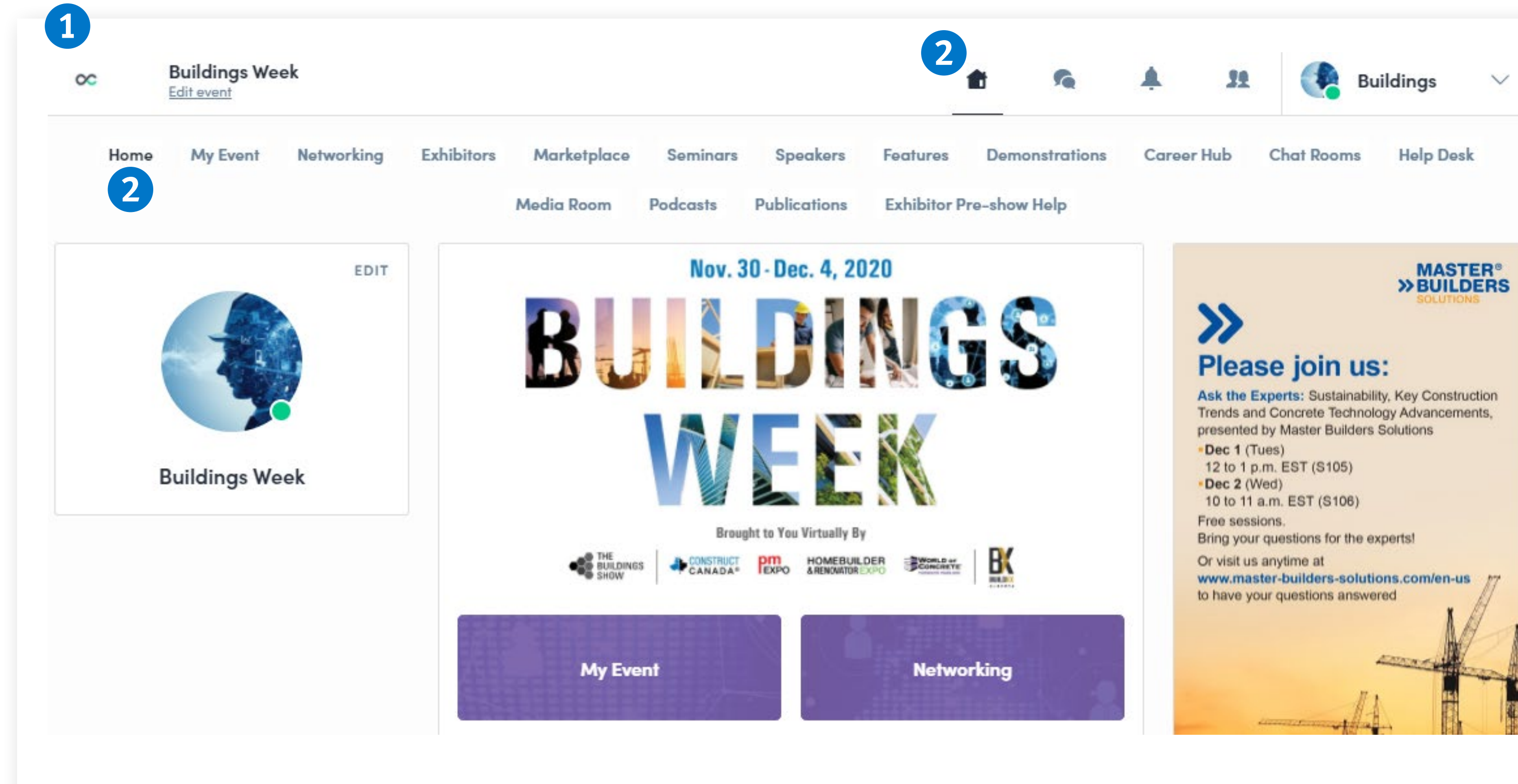

### **BUDINGSWEEN Attendee Quick Start Guide**

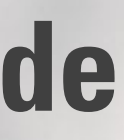

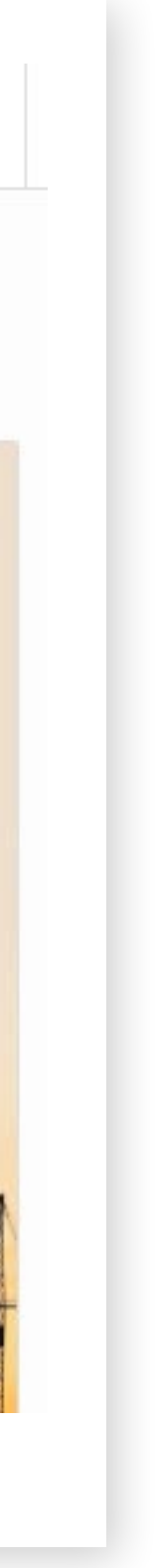

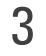

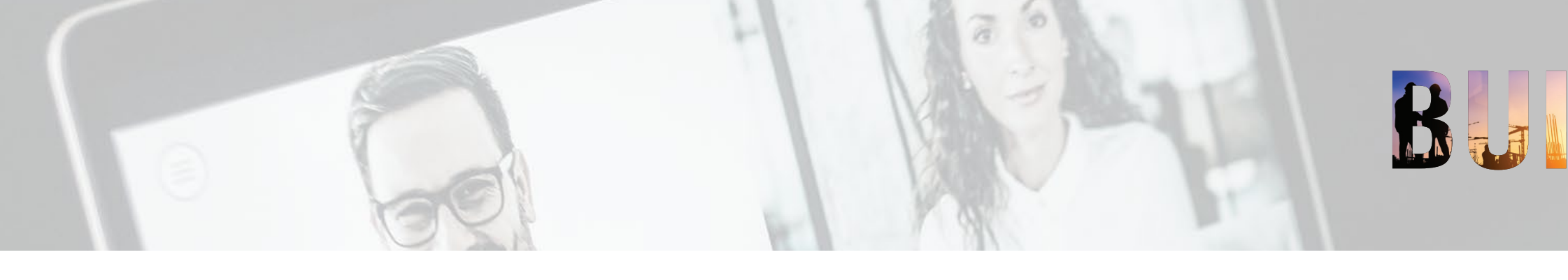

### **YOUR PROFILE**

- **1** On the top right of the page is your participant profile. Click on your name, and then click "My Profile". Here you can edit your skills, bio and contact information.
- Under your participant profile you can 2 also change your preferences by clicking "Settings". Here you can manage your notifications and emails sent from the platform. This is also where you can change your password.

| 00 | Bu<br>Edit | ildings Week |
|----|------------|--------------|
|    | Home       | My Event     |
|    |            |              |
|    | B          | uildings We  |

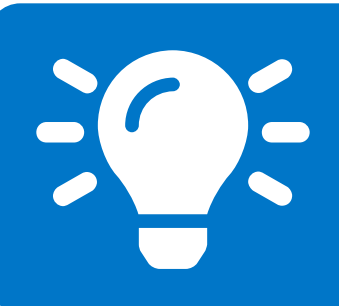

Remember the more complete your profile is, the better your networking experience will be.

### **BUDINGSWEEN Attendee Quick Start Guide**

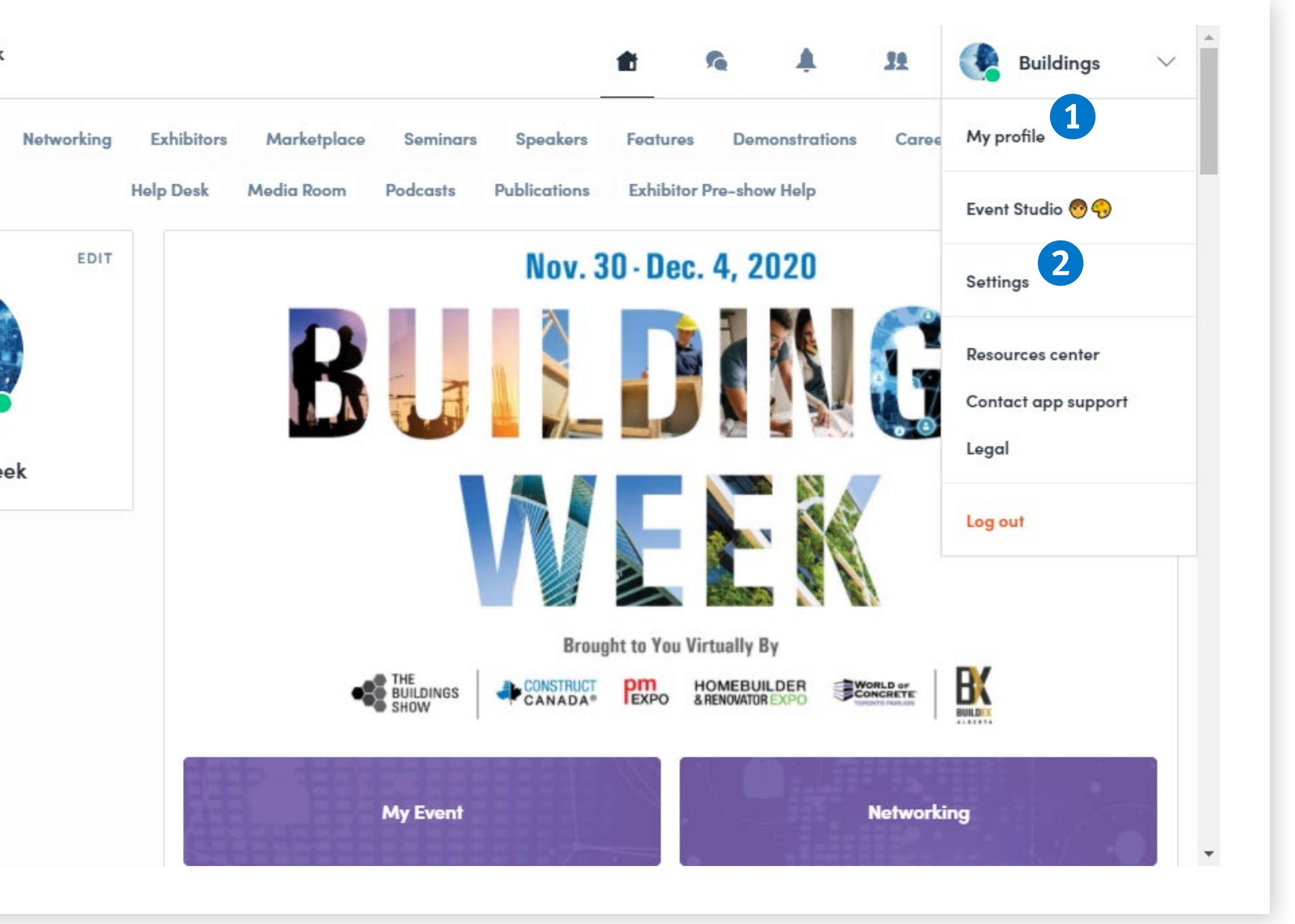

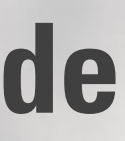

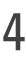

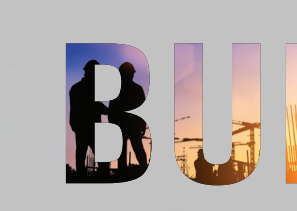

### **MY EVENT**

- **1** Find your personalized agenda with the activities you have registered for and your confirmed meetings in **My schedule**.
- The **My meetings** section allows you to 2 manage your meeting availability.
- **3** My networking gives you access to the list of people with whom you have interacted.
- Find your **bookmarked companies** in the 4 next tab.
- **5** Find your bookmarked products in the final wishlist tab.

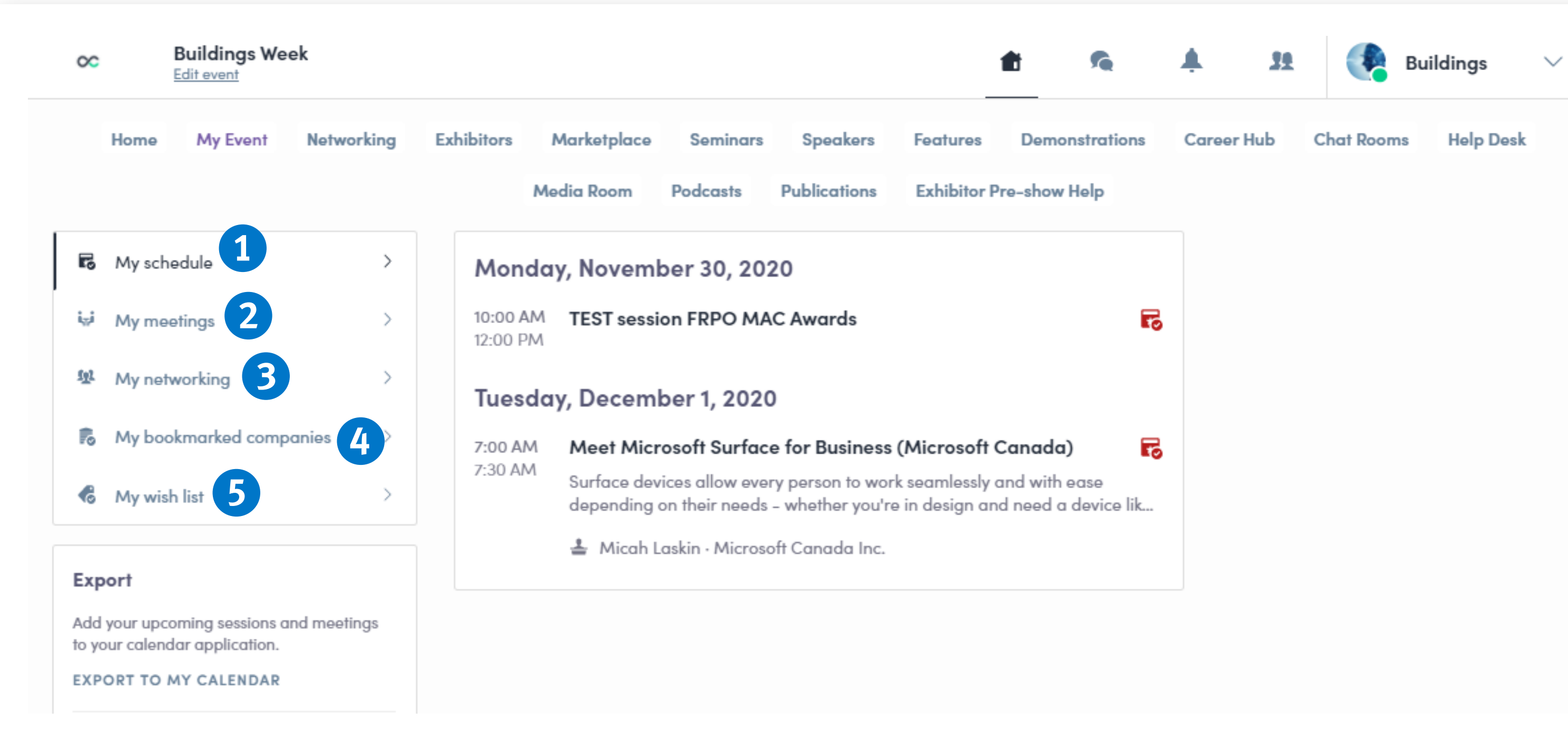

### **BUSS WEEK Attendee Quick Start Guide**

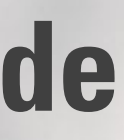

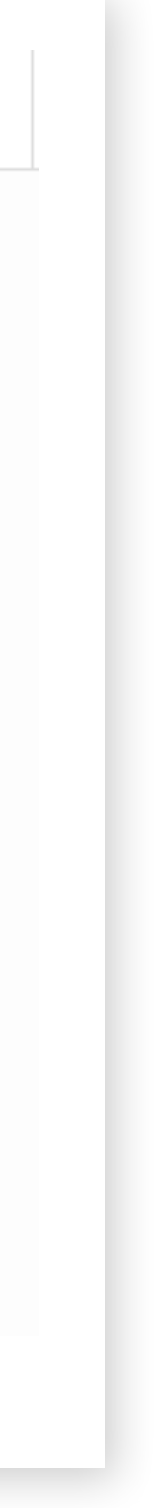

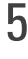

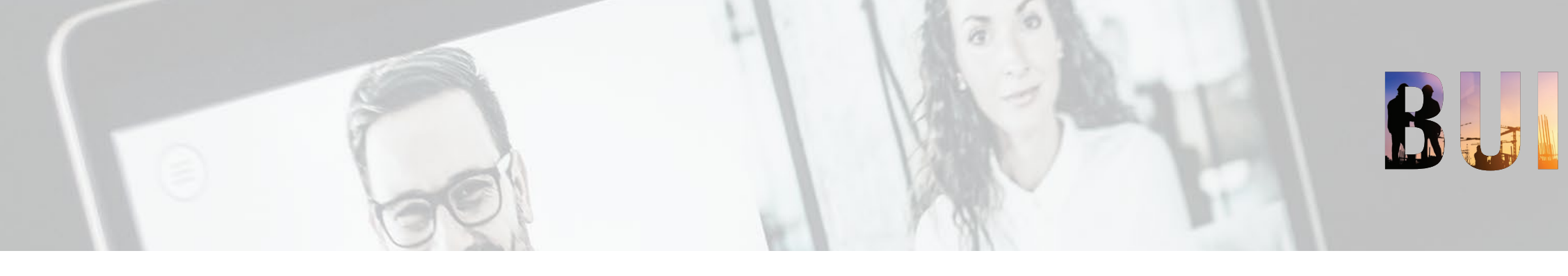

### NETWORKING

- Build connections & network with other 1 attendees by clicking the **Networking tab**.
- Find out more by clicking into specific 2 attendee profiles.
- Send a **Connection Request** to chat and 3 network easily with your peers.
- Schedule appointments for your 4 e-meetings.

| Home           | My Event                                           | Netwo                         | orking          | Ex                              |
|----------------|----------------------------------------------------|-------------------------------|-----------------|---------------------------------|
| Al Match       | hes                                                |                               |                 | _                               |
|                | <b>Jonathan R</b><br>Technical an<br>Ventilation M | amsay<br>d develop<br>laximum | men             |                                 |
| Online         |                                                    |                               |                 |                                 |
|                | Nadya Teja<br>Events Mana<br>ConstructCo           | iger<br>nnect                 |                 |                                 |
| Refine the lis | t                                                  |                               | ₹\$             |                                 |
| Q Search       | 1                                                  |                               |                 |                                 |
|                |                                                    |                               |                 |                                 |
|                |                                                    |                               | -               |                                 |
| Home My        | Event Ne                                           | tworking                      | Exb             | ibito                           |
| Home My        | Event Net                                          | tworking<br>M                 | Exh<br>edia Ro  | ibito<br>om                     |
| Home My        | Event Net                                          | tworking<br>M                 | Exh<br>edia Rod | ibito<br>om                     |
| Home My        | Event Net                                          | tworking<br>M                 | Exh<br>edia Rod | ibito                           |
| Home My        | Event Net                                          | tworking<br>M                 | Exh<br>edia Rod | ibito                           |
| Home My        | Event Net                                          | tworking<br>M                 | Exh<br>edia Rod | ibito                           |
| Home My        | Event Net                                          | tworking<br>M                 | Exh<br>edia Rod | ibito                           |
| Home My        | Event Net                                          | tworking<br>M                 | Exh<br>edia Rod | ibito                           |
| Home My        | Event Nei                                          | tworking<br>M                 | Exh<br>edia Ro  | ibito<br>om<br>Me               |
| Home My        | Event Nei                                          | tworking<br>M                 | Exh<br>edia Rod | ibito<br>om<br>Me<br>Sela       |
| Home My        | Event Net                                          | tworking<br>M                 | Exh<br>edia Rod | ibito<br>om<br>Me<br>Seli<br>Mo |
| Home My        | Event Nei                                          | tworking<br>M                 | Exh<br>edia Rod | ibito<br>om<br>Sel<br>Mo<br>10  |

### **BUDINGSWEEN Attendee Quick Start Guide**

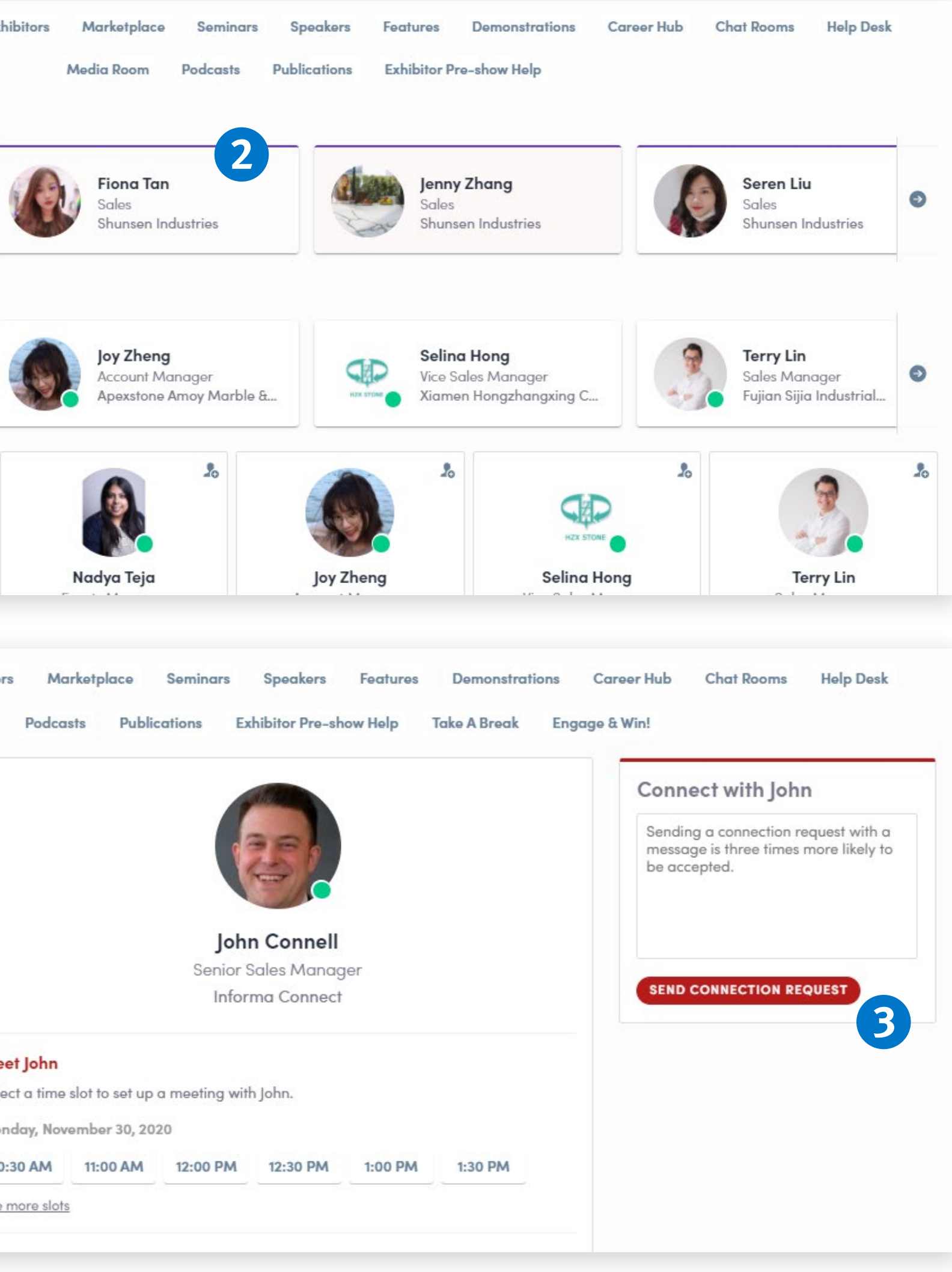

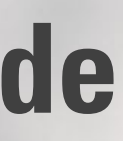

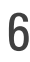

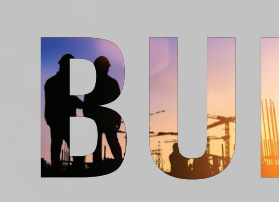

### **EXHIBITORS &** MARKETPLACE

- **1** Connect with exhibiting companies in their virtual booths by clicking on the **Exhibitor tab.**
- Filter companies by show or by category. 2 Chat and connect with exhibitors, schedule an appointment to e-meet and view products/services.
- View and search products by clicking the 3 Marketplace tab.

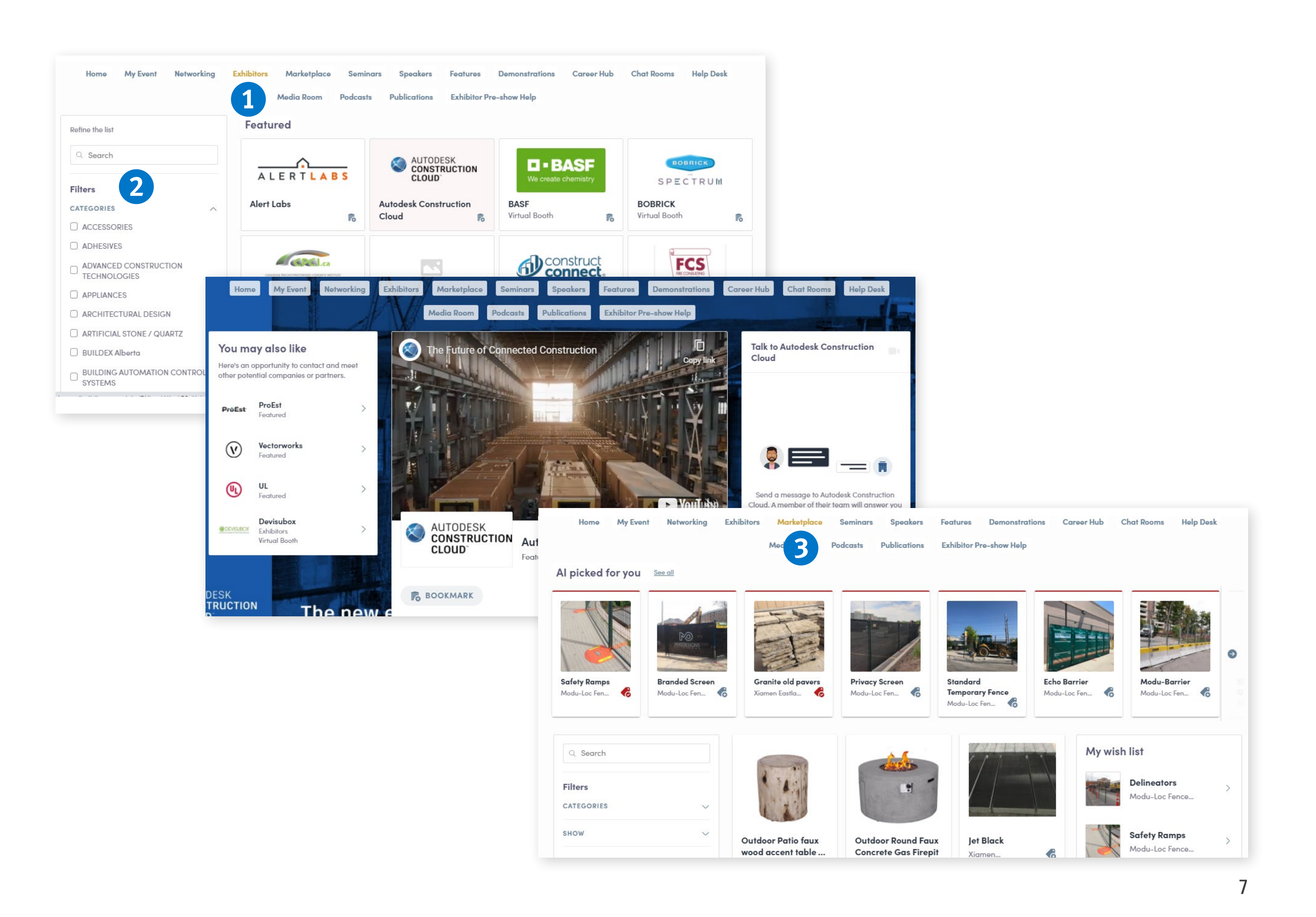

### **BUIGSWEEK Attendee Quick Start Guide**

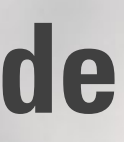

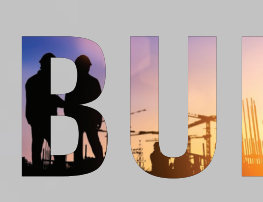

### **SEMINARS & SPEAKERS**

- **1** Find the sessions you registered for under the "My Event" tab at the top of the page. This is where you click-in and enter your seminar.
- **2** Browse all Buildings Week seminars under the "Seminars" tab at the top of the page.
- To add additional seminars to your 3 schedule — access and update your registration here: https://www.microspec. com/reg/BW2020/

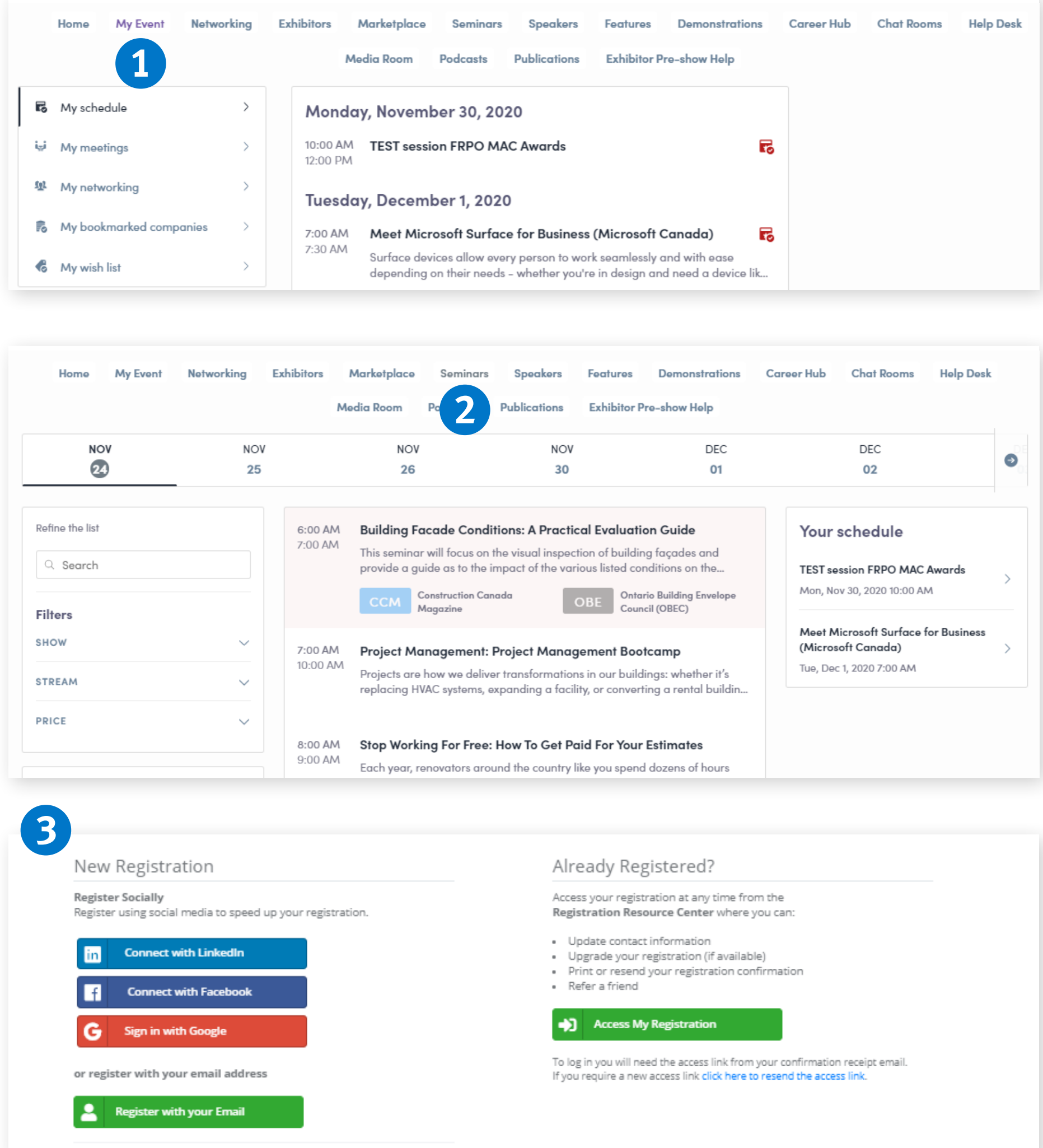

### BUDINGSWEEK

### **Attendee Quick Start Guide**

| Marketplace                  | Seminars                          | Speakers                             | Features                          | Demonstrations                       | Career Hub | Chat Rooms | Help Desk |
|------------------------------|-----------------------------------|--------------------------------------|-----------------------------------|--------------------------------------|------------|------------|-----------|
| Media Room                   | Podcasts                          | Publications                         | Exhibitor P                       | re-show Help                         |            |            |           |
| day, Novem                   | ber 30, 202                       | 20                                   |                                   |                                      |            |            |           |
| M TEST sess                  | ion FRPO MA                       | C Awards                             |                                   |                                      | 5          |            |           |
| day, Decem                   | ber 1, 2020                       | )                                    |                                   |                                      |            |            |           |
| Meet Mic                     | rosoft Surfac                     | e for Business                       | (Microsoft C                      | Canada) 🛛 🔽                          | 6          |            |           |
| 1<br>Surface de<br>depending | vices allow eve<br>on their needs | ry person to wor<br>- whether you're | k seamlessly o<br>e in design and | and with ease<br>d need a device lik |            |            |           |

| Ac<br>Re | cess your registration at any time from the<br>agistration Resource Center where you can:                                                  |
|----------|----------------------------------------------------------------------------------------------------|
| •        | Update contact information<br>Upgrade your registration (if available)<br>Print or resend your registration confirmation<br>Refer a friend |
| ŀ        | Access My Registration                                                                                                    |
| To       | log in you will need the access link from your confirmation receipt email.                                                                 |

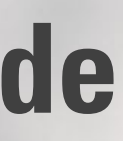

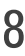

### **SESSIONS**

- **1** Once entering a session, you can view the seminar, description, speaker profiles, sponsors and other attendees.
- **2** On the right side of your screen you will see the Live Discussion board. Here you can toggle between the **Live Chat** and the **Question Tab** to interact in real-time.

My Event Home Networking

### **BUIGSWEEK** Attendee Quick Start Guide

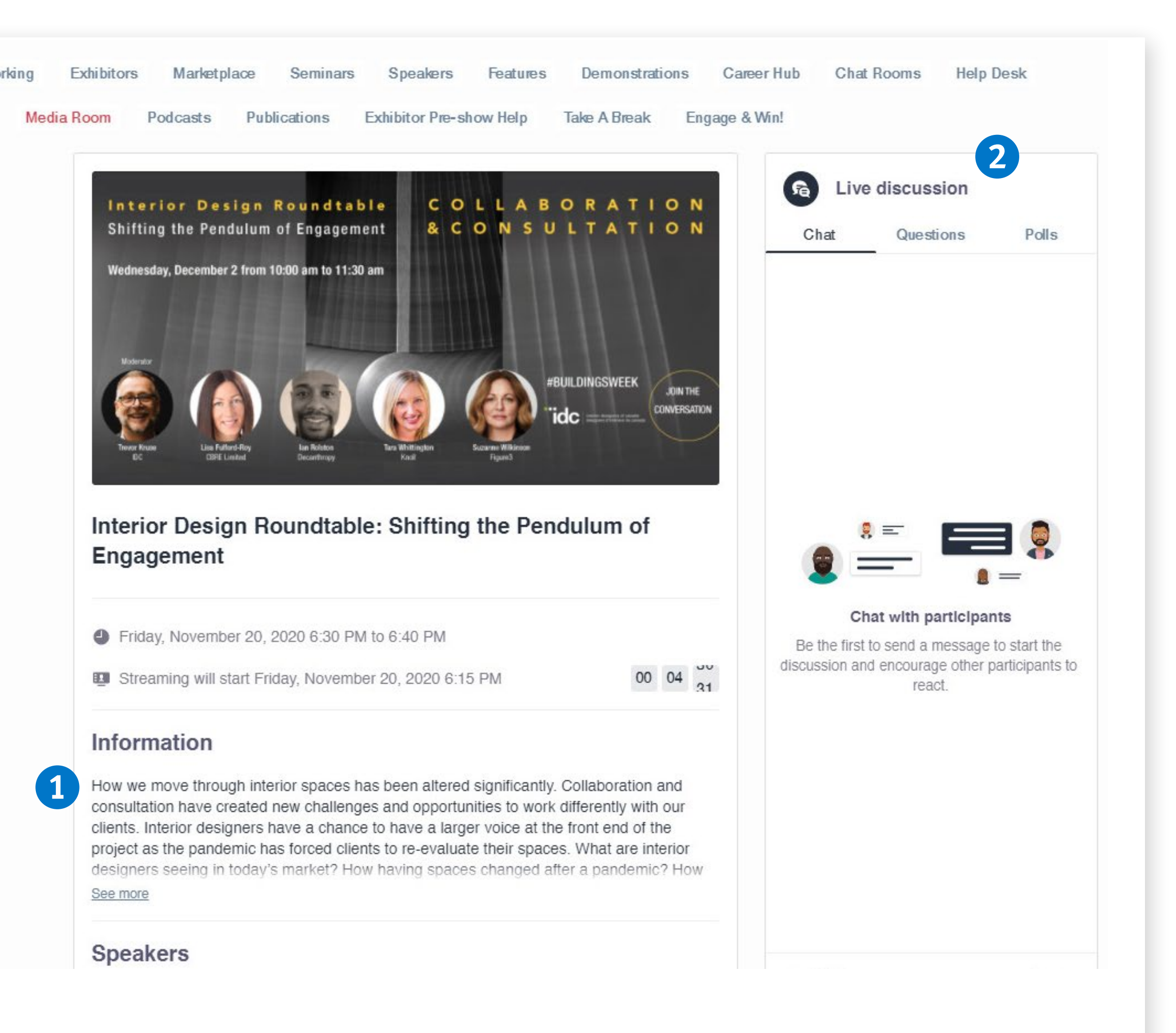

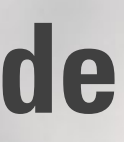

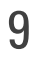

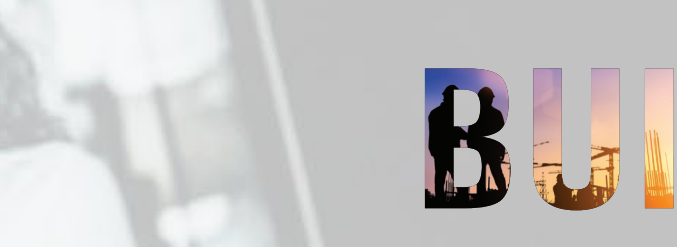

### **FEATURES**

- **1** Find Partner Events & Roundtables under the Features Tab. Click into any session for more information.
- Take A Break and access social hours, 2 quick fitness tips, food & lifestyle videos.

| N                                                                           | Media | Rod |
|-----------------------------------------------------------------------------|-------|-----|
|                                                                             |       |     |
|                                                                             |       | NC  |
| 2. (i i i i                                                                 |       | 3(  |
| Retine the list                                                             |       |     |
| Q. Search                                                                   |       |     |
|                                                                             |       |     |
| Time zone                                                                   |       |     |
| Dates are displayed in your time zone                                       | •     |     |
| Image: Marcelet Marcelet (America/Los_Angeles)<br>Switch to event time zone |       |     |

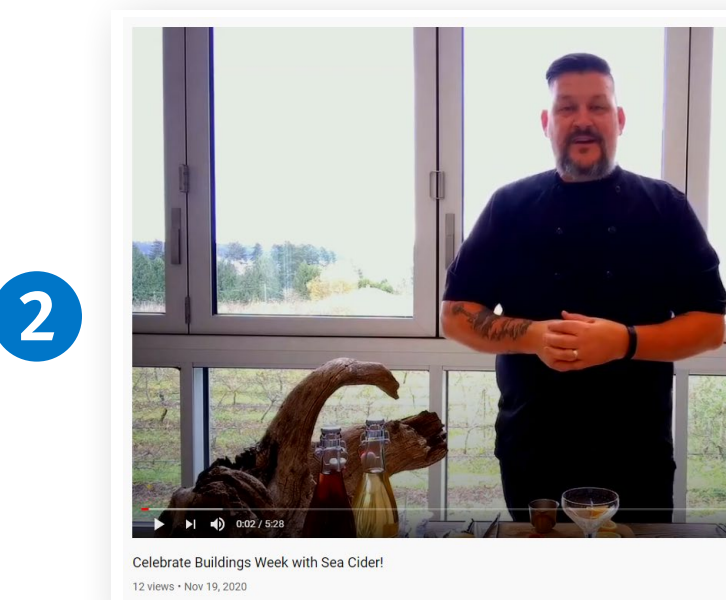

### **BUISS WEEK Attendee Quick Start Guide**

| bitors             | Marketplace                                                          | e Seminars                                                                                                 | Speakers                                                      | Features                    | Demonstrati                     | ons   | Career Hub                                         | Chat Rooms                                                                                        | Help Desk                 |
|--------------------|----------------------------------------------------------------------|----------------------------------------------------------------------------------------------------|---------------------------------------------------------------|-----------------------------|---------------------------------|-------|----------------------------------------------------|---------------------------------------------------------------------------------------------------|---------------------------|
| om Poo             | dcasts Po                                                            | ublications I                                                                                              | Exhibitor Pre-sho                                             | ow Help                     | Take A Break                    | Enga  | ge & Win!                                          |                                                                                                   |                           |
| v                  |                                                                      | DEC                                                                                                    |                                                               | DEC                         |                                 | DEC   | :                                                  |                                                                                                   |                           |
| 1                  |                                                                      | 0                                                                                                    |                                                               | 02                          |                                 | 03    |                                                    |                                                                                                   |                           |
| 6:00 AM<br>7:30 AM | Internatio<br>Architect                                              | onal Architectu<br>ure: Imagining                                                                          | ural Roundtab<br>the Possibiliti                              | le - Innovo<br>ies          | ation in                        |       | Your                                               | schedule                                                                                          |                           |
|                    | Innovation<br>the built er                                           | touches every e<br>nvironment, rethi                                                                       | lement of archite<br>nking the creativ                        | ectural desi<br>ve process, | gn. From concept<br>design, and | to    | <b>TEST se</b><br>Fri, Nov                         | ession FRPO MAC<br>20, 2020 9:12 AM                                                               | Awards                    |
|                    | B Semin<br>Christi<br>Robert<br>Design<br>Quang<br>Eric Ph<br>Alexan | ar<br>an Benimana • N<br>t Wright • Univers<br>n<br>g Truong • POLYT<br>nillips • NBBJ<br>nder Josephson • | 1ASS Design Gro<br>ity of Toronto, Fo<br>ECHNICA<br>Partisans | oup<br>iculty of Arc        | hitecture, Landsc               | ape & | Stop W<br>Paid Fo<br>Tue, Nor<br>Meet N<br>(Micros | orking For Free: H<br>r Your Estimates<br>/ 24, 2020 8:00 AM<br>licrosoft Surface<br>soft Canada) | ow To Get<br>for Business |
|                    | Contacto Association<br>of Acceleration                              | Ontario Associatio<br>Architects (OAA)                                                                     | on of                                                         | wat units Stor              | nhard                           |       | Tue, De                                            | : 1, 2020 7:00 AM                                                                                 |                           |
|                    | ditai                                                                | Canadian<br>Precast/Prestress                                                                              | ed 🐠                                                          | construct Con               | nstructConnect                  |       |                                                    |                                                                                                   |                           |

9:00 AM and Modernize to Better Serve the Building Industry?

> This panel of industry expertise has been assembled to discuss the opportunities and practicalities presented by change to procurement...

🐻 Seminar

Marion LaRue · Dialog

Shannon Fitzsimmons · City of Edmonton Tim Coldwell · Chandos Construction Ltd. Stephani Carter · EcoAmmo

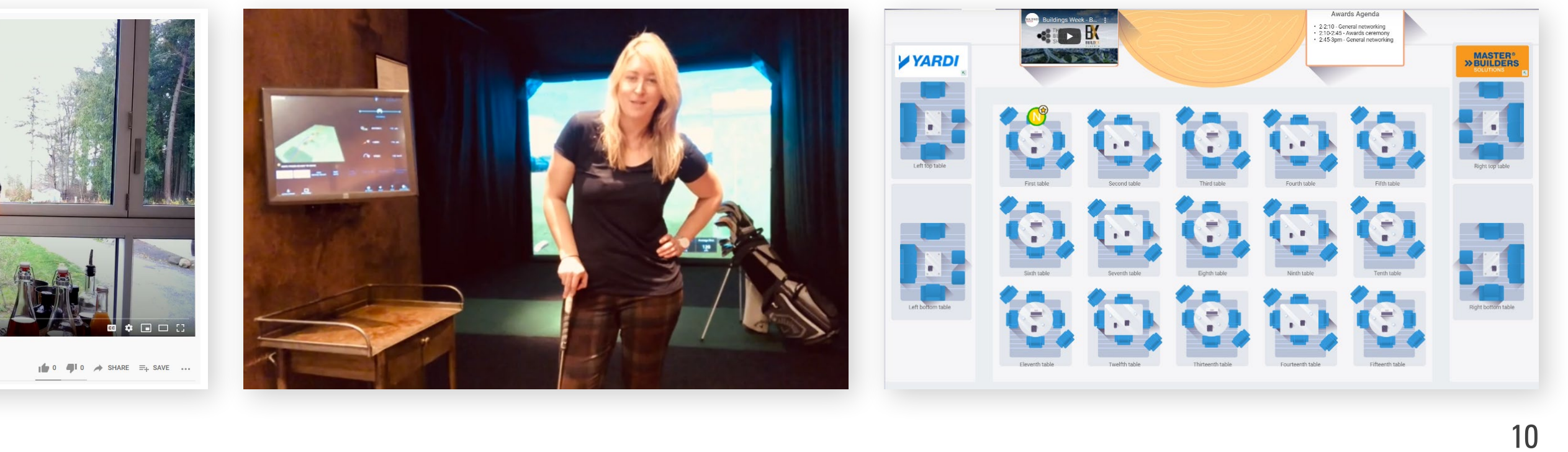

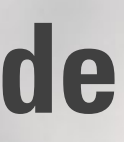

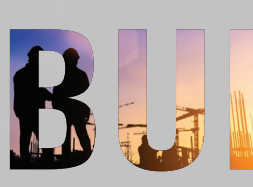

### **DEMONSTRATIONS & CHAT ROOMS**

- Click the **Demonstrations Tab** to access 1 free demo content.
- Remember to click into the session and 2 register so it is added to your "My Event" page.
- 3 Check out the **Chat Rooms Tab** to discuss Industry Topics with your peers.

|     |                                                                            | My Eveni                                                                                             | Networking                                                                            |
|-----|----------------------------------------------------------------------------|----------------------------------------------------------------------------------------------------|---------------------------------------------------------------------------------------|
|     |                                                                            |                                                                                                    |                                                                                       |
|     |                                                                            |                                                                                                    |                                                                                       |
|     |                                                                            |                                                                                                    |                                                                                       |
| Ref | ine the list                                                               |                                                                                                    |                                                                                       |
| 0   | Search                                                                     |                                                                                                    |                                                                                       |
| т:. |                                                                            |                                                                                                    |                                                                                       |
|     | Datas as                                                                   | e diselaus die i                                                                                     |                                                                                       |
| uy  | (America                                                                   | <pre>vent time zone</pre>                                                                            | )                                                                                     |
|     |                                                                            |                                                                                                    |                                                                                       |
|     |                                                                            |                                                                                                    |                                                                                       |
|     |                                                                            |                                                                                                    |                                                                                       |
|     |                                                                            |                                                                                                    |                                                                                       |
|     |                                                                            |                                                                                                    |                                                                                       |
|     | Hom                                                                        | na My Eva                                                                                            | nt Networkin                                                                          |
|     | Hom                                                                        | ie My Ever                                                                                           | nt Networkin                                                                          |
|     | Hom                                                                        | ie My Ever                                                                                           | nt Networkin                                                                          |
|     | Hom<br>You m                                                               | e My Ever                                                                                            | nt Networkin<br>E                                                                     |
|     | Hom<br>You m<br>Browse the<br>ones that                                    | ne My Ever<br>ay also lik<br>ne different sess<br>are most relevo                                    | nt Networkin<br>e<br>ions and select the<br>int to you.                               |
|     | Hom<br>You m<br>Browse th<br>ones that<br>Maintain                         | ne My Ever<br>ay also lik<br>are most releve<br>ing Optimum l                                        | e<br>ions and select the<br>int to you.                                               |
|     | Hom<br>You m<br>Browse th<br>ones that<br>Maintain<br>of Perme<br>Thu, Dec | e My Ever<br>ay also lik<br>are different sess<br>are most releve<br>ing Optimum l<br>able Interlock | nt Networkin<br>e<br>ions and select the<br>int to you.<br>Performance<br>ing Concret |

to Transform Communities Tue, Dec 1, 2020 8:00 AM

Wed, Dec 2, 2020 8:00 AM

Third in the World? A Local Living

Upcoming Changes to the National Building, Fire, Plumbing and Energ... >

Building Challenge Story and the... >

### **BUIGSWEEK** Attendee Quick Start Guide

| oitors             | Marketplace                                             | Seminars                                                                | Speakers                                                                                                    | Features                                              | Demonstrations                                   | Career Hub Chat Rooms Help Desk                                                                                                    |
|--------------------|---------------------------------------------------------|-------------------------------------------------------------------------|----------------------------------------------------------------------------------------------------|-------------------------------------------------------|--------------------------------------------------|----------------------------------------------------------------------------------------------------|
|                    | Media Room                                              | Podcasts                                                                | Publications                                                                                                    | Exhibitor P                                           | re-show Help                                     |                                                                                                    |
|                    | TUESDAY                                                 |                                                                         | WEDNESDAY<br>02                                                                                                    |                                                       | THURSDAY<br>03                                   |                                                                                                    |
| 7:00 Al<br>7:30 AN | M Meet Micr<br>M Surface dev<br>depending<br>L Micah L  | rosoft Surfac<br>rices allow even<br>on their needs<br>.askin • Microso | e for Business<br>ry person to wor<br>– whether you're<br>oft Canada Inc.                                           | (Microsoft (<br>seamlessly o<br>in design and         | Canada)<br>and with ease<br>d need a device like | Your schedule TEST session FRPO MAC Awards Mon, Nov 30, 2020 10:00 AM Meet Microsoft Surface for Business                                            |
| 7:00 AI<br>7:30 AI | M Autodesk<br>M (Autodesk<br>Autodesk Co<br>power – uni | Construction<br>)<br>onstruction Cla<br>ting office, and                | ud is best-in-cla                                                                                                   | <b>Product De</b><br>iss software b<br>n design throi | iult for simplicity and ugh construction an      | (Microsoft Canada) ><br>Tue, Dec 1, 2020 7:00 AM                                                                                                    |
| xhibite            | ors Marketple<br>Media Room                             | ace Semin<br>n Podcaste                                                 | ars Speake<br>s Publication                                                                                         | rs Feature<br>ns Exhibit                              | es Demonstration                                 | s Career Hub Chat Rooms Help Desk                                                                                                    |
|                    |                                                         |                                                                         |                                                                                                    |                                                       | tor Pre-show Help                                |                                                                                                    |
|                    | BUILDINGS V<br>Aut                                      | VEEK<br>odesk Co<br>F                                                   | Marle Aghazarian<br>Technical Sales Speci<br>Construction<br>Autodesk Construction                                  | n Cloud -<br>mo<br>alist,<br>Cloud                    | THE<br>BUILDINGS<br>SHOW<br>A Live               | Register for the session<br>Register for the session to prepare your<br>schedule and receive a notification reminde<br>before it starts.<br>REGISTER |
| Ац<br>(А           | BUILDINGS<br>Aut<br>utodesk Con<br>Autodesk)            | VEEK<br>odesk Co<br>F                                                   | Marlo Aghazariar<br>Technical Sales Speci<br>Construction<br>Autodesk Construction<br>Sponsored by Sponsored by CCL | n Cloud -<br>mo<br>alist,<br>Cloud                    | A Live                                           | Register for the session to prepare your<br>schedule and receive a notification remindu-<br>before it starts.<br>REGISTER                            |

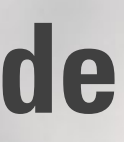

11

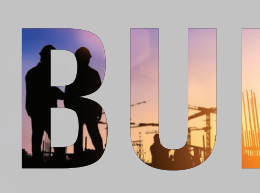

### MEDIA ROOM, **PODCASTS & PUBLICATIONS**

- **1** Check out the **Media Room** where you will find the most up to date Press Releases.
- Click on the **Podcast Tab** to listen to the 2 latest episodes from our partners.
- Find all Buildings Week Publication 3 partners listed under the **Publication Tab**.

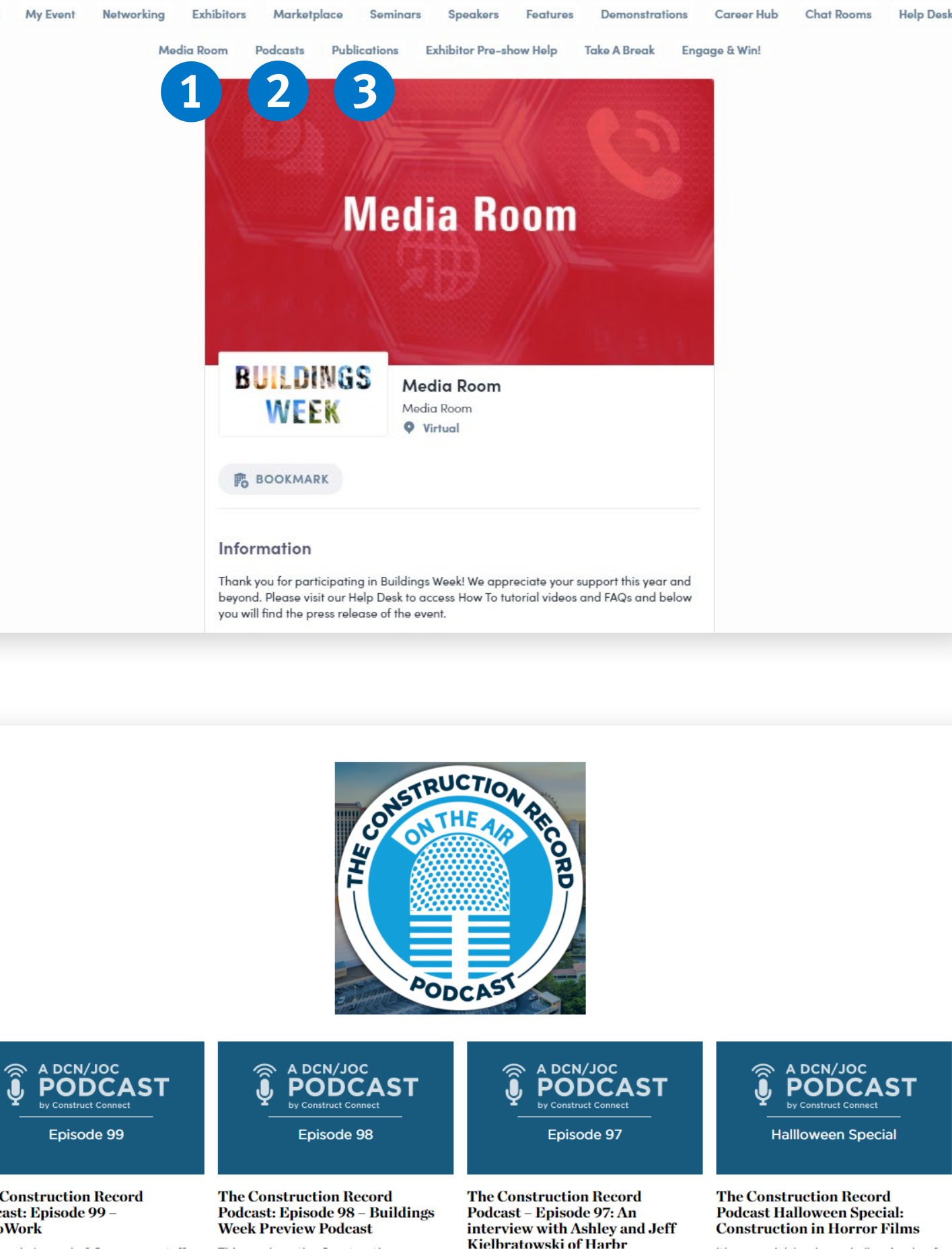

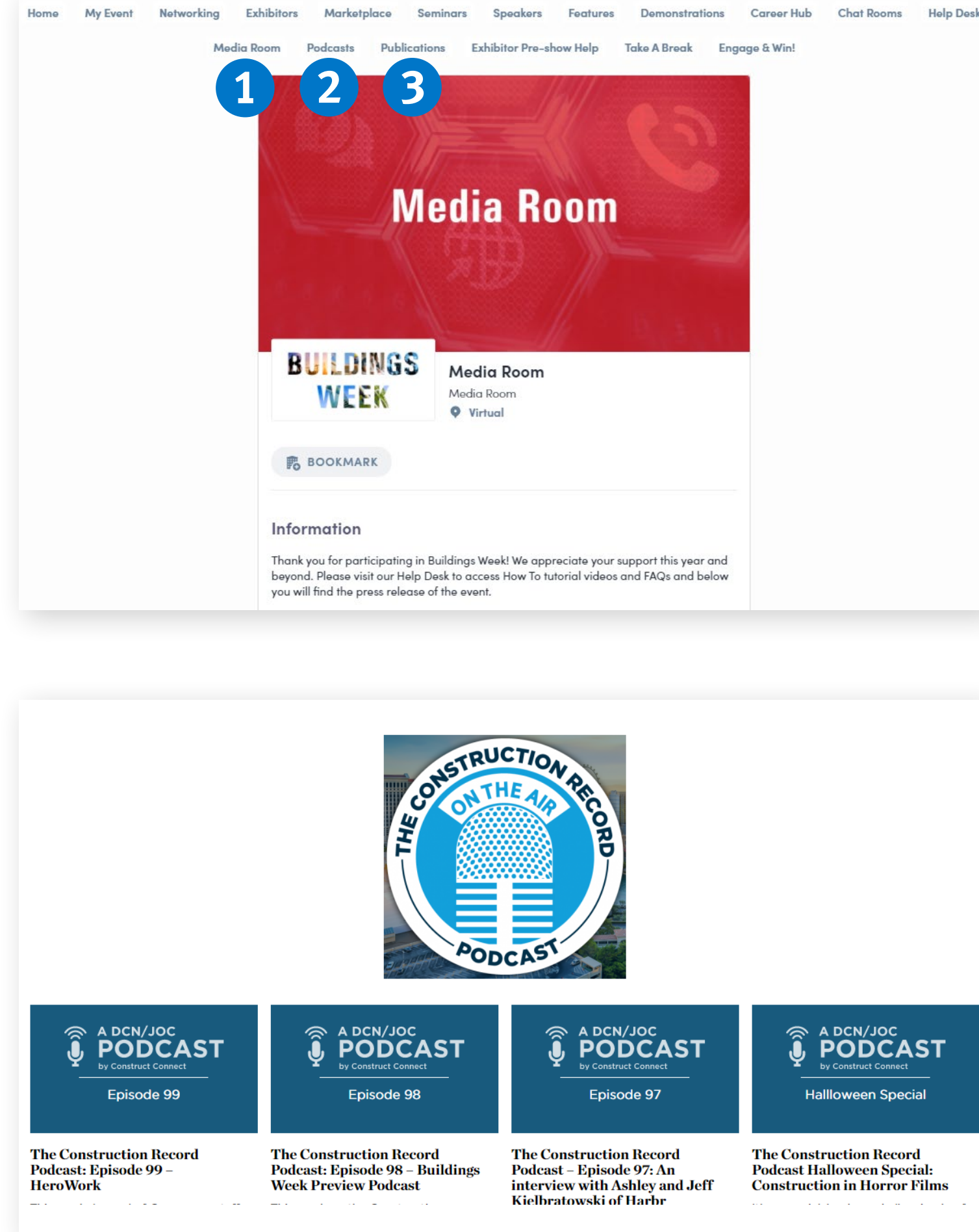

### BUIDINGSWEEK

### **Attendee Quick Start Guide**

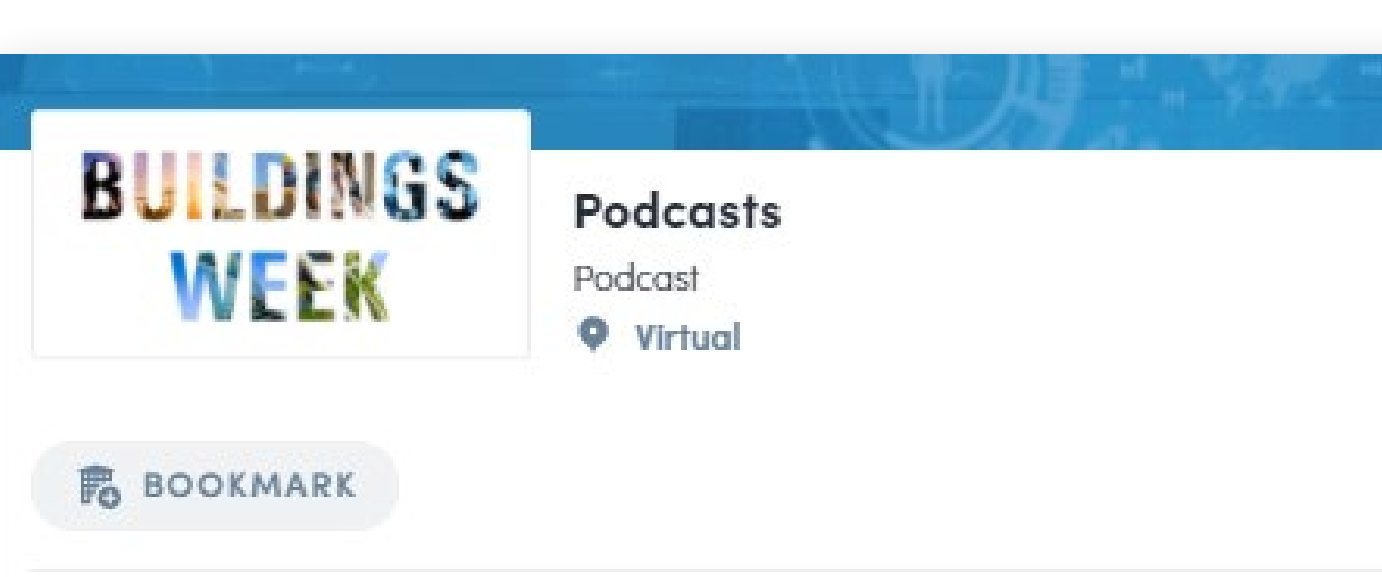

### Information

Listen and learn about the biggest trends and issues in the industry as our Podcast partners interview top leaders. Hear about industry news, ground breaking projects, market updates and the latest technologies changing the way you do business.

nodeseter? Contact us today and much our naturals of inductor thought See more

### Social media

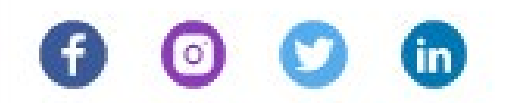

### Podcasts

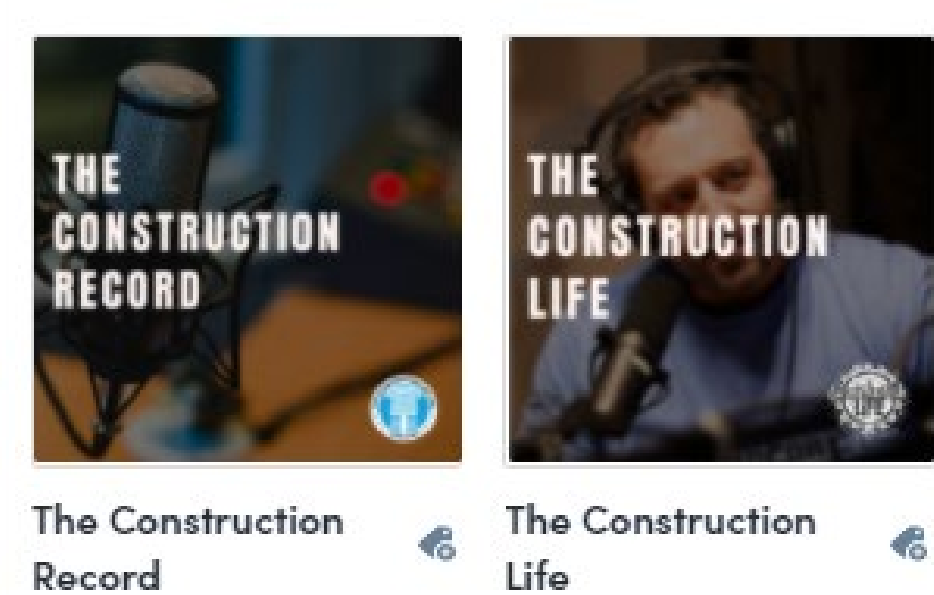

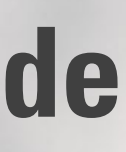

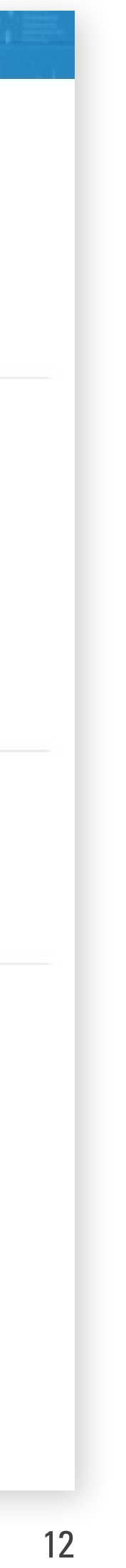

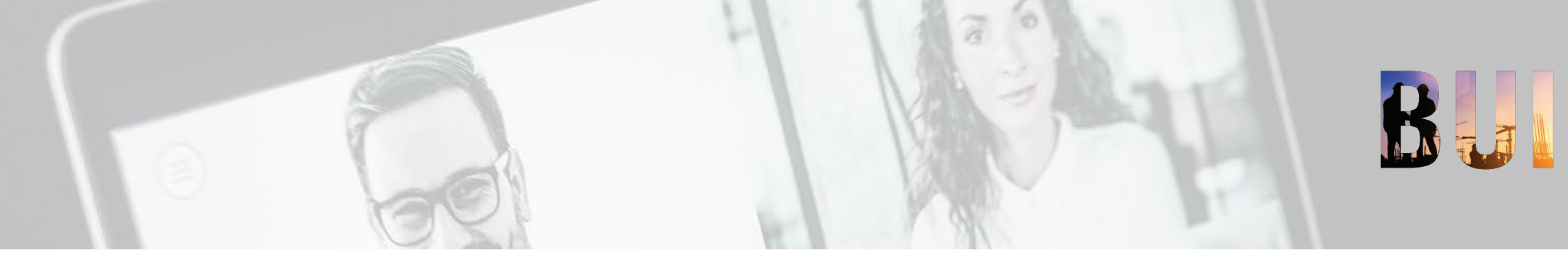

### **HELP DESK**

- **1** Find **Frequently Asked Questions** & How-To Videos by clicking on the banner on the left.
- 2 Chat with our live support using the **Chat Box** on the right.

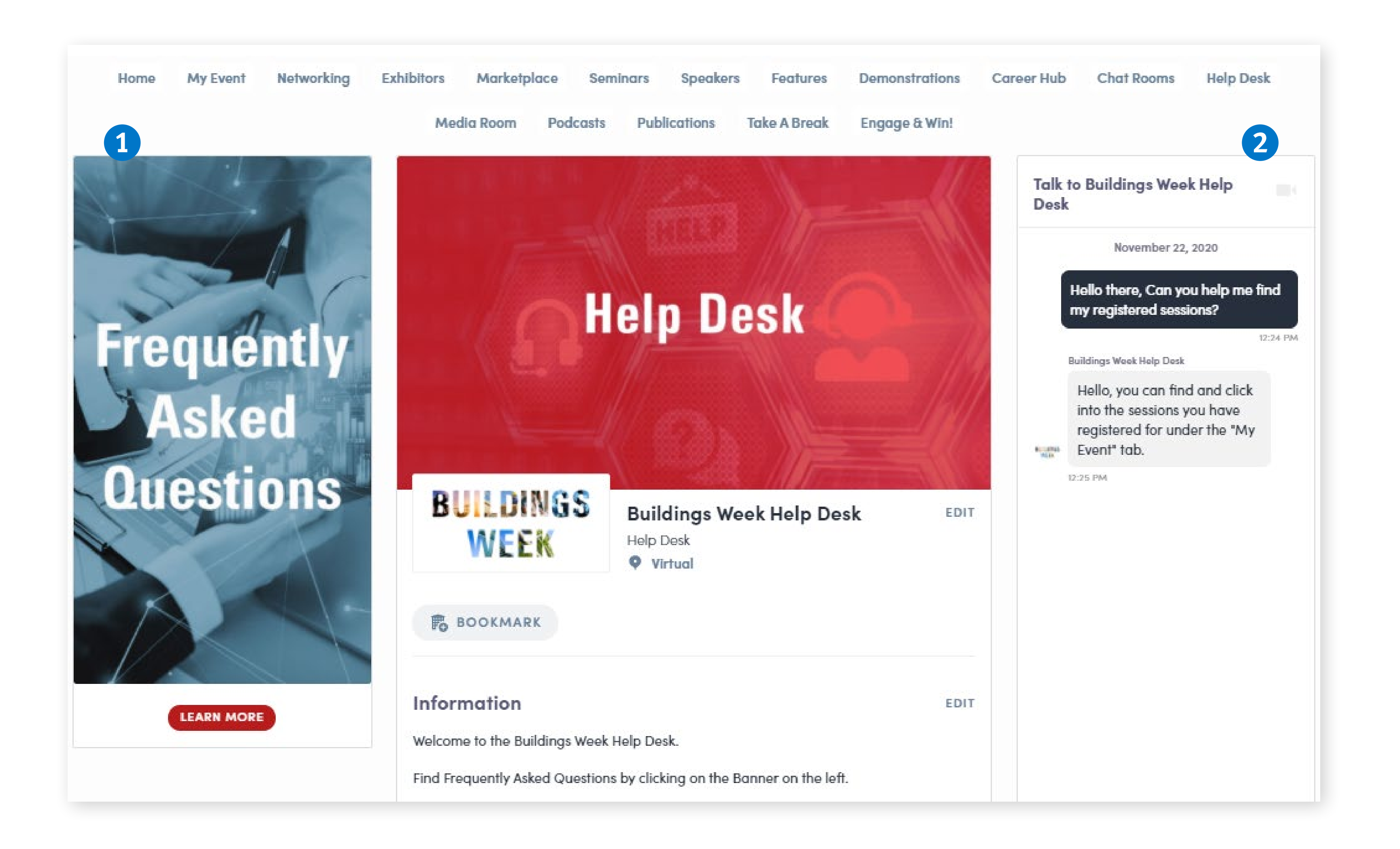

### **BUISS WEEK Attendee Quick Start Guide**

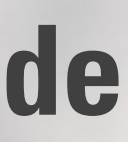

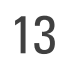

## Enjoy the show! BULDINGSWEEK

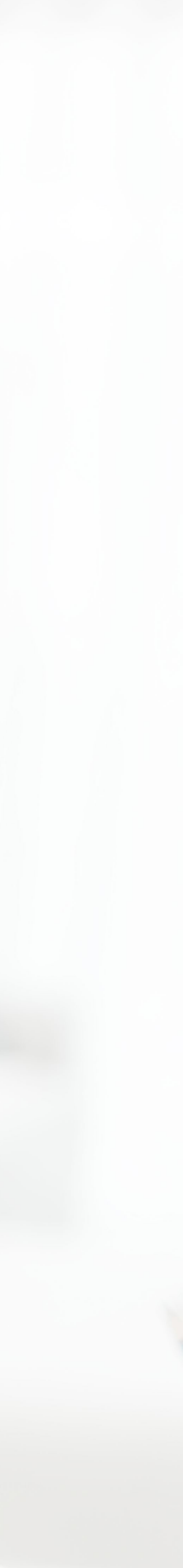